# 疑難排解:FindIT v. 2.1.1 Probe Software for the Raspberry Pi

## 目標

本文介紹使用Raspberry Pi OS Buster版本成功全新安裝FindIT v. 2.1.1探測軟體的步驟。

### 適用裝置 |軟體版本

FindIT | 2.1.1

## 簡介

讓我們討論一下使用Raspberry Pi和Raspberry Pi OS Buster版本時FindIT 2.1.1探測軟體。

您是要執行全新安裝,還是嘗試執行全新安裝,卻收到錯誤消息和下載失敗?您是否使用 Raspberry Pi作為FindIT探針?

對於大多數使用Raspberry Pi和FindIT的安裝,您只需將軟體映像快閃記憶體到micro SD卡上,將 其放入Pi並運行安裝程式。升級也很快。

遺憾的是,當您使用Raspberry Pi OS Buster版本重新安裝FindIT v. 2.1.1時,道路上會出現一些顛 簸。

無論這是首次嘗試,還是安裝失敗,您都必須遵循以下說明。如果安裝失敗,則許可權會更改,因 此您必須重新開始。我知道,這很無聊,但只要跟著這些步驟走就能成功。

# 下載並快閃映像

#### 步驟1

導航到<u>Rapberry Pi Downloads</u>,然後下載適用於您的作業系統的相應版本。開啟下載並在需要時解 壓縮。使用<u>etcher</u>之類的實用程式,將影象刷新到Raspberry Pi的微SD卡。

如果您已安裝此軟體,則無需再次安裝此軟體,但應確認您安裝了正確的軟體。

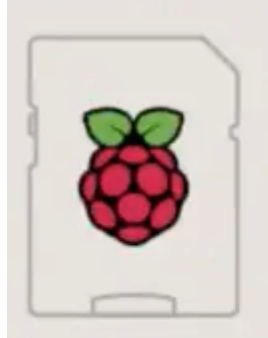

| software          |                            |
|-------------------|----------------------------|
| Image with deskto | p and recommended software |
| based on Debian B | luster                     |
| Version:          | August 2020                |
| Release date:     | 2020-08-20                 |
| Kernel version:   | 5.4                        |
| Size:             | 2531 MB                    |
| Release notes     |                            |

#### 步驟2

下載FindIT Network Probe 2.1.1 Raspberry Pi(Debian Buster)的所有語言安裝程式。

Cisco FindIT Network Probe 2.1.1 all languages installer for 01-Jun-2020 12.42 MB Raspberry Pi (Raspbian Buster) finditprobe-2.1.1.20200521-raspbian-buster\_armhf.signed.sh

預設情況下,使用新的Raspberry Pi OS映像禁用安全外殼(SSH)。可以使用命令 **sudo raspiconfig**啟用,然後使用選單啟用它。另一種方法是在將記憶體卡插入Pi之前,通過在記憶體卡上建立 名為 **ssh**的空白檔案來建立快捷方式。如果使用第二個選項,請確保檔名中沒有副檔名。

#### 步驟3

將micro SD卡插入Raspberry Pi並通電。

#### 步驟4

開啟電腦上的命令提示符。Ping Pi的IP地址以測試連通性。當您看到回覆消息時,您可以繼續。

| Command Prompt - ping 10.0.0.200 -t                                                                                                    |
|----------------------------------------------------------------------------------------------------|
| Microsoft Windows [Version 10.0.17134.1667]<br>(c) 2018 Microsoft Corporation. All rights reserved.                                                                                                    |
| C:\Users\j ping 10.0.0.200                                                                                                    |
| Pinging 10.0.0.200 with 32 bytes of data:<br>Reply from 10.0.0.102: Destination host unreachable.<br>Request timed out.<br>Request timed out.<br>Request timed out.                                                                                                    |
| Ping statistics for 10.0.0.200:<br>Packets: Sent = 4, Received = 1, Lost = 3 (75% loss)                                                                                                    |
| C:\Users\j e>ping 10.0.0.200 -t                                                                                                    |
| Pinging 10.0.0.200 with 32 bytes of data:<br>Request timed out.<br>Request timed out.                                                                                                    |
| Reply from 10.0.0.200: bytes=32 time=8ms TTL=64<br>Reply from 10.0.0.200: bytes=32 time=1ms TTL=64<br>Reply from 10.0.0.200: bytes=32 time=2ms TTL=64<br>Reply from 10.0.0.200: bytes=32 time=2ms TTL=64<br>Reply from 10.0.0.200: bytes=32 time=4ms TTL=64<br>Reply from 10.0.0.200: bytes=32 time=1ms TTL=64<br>Reply from 10.0.0.200: bytes=32 time=1ms TTL=64 |
| apply them apply by the and the op                                                                                                    |

#### 步驟5

使用STFP客戶端(如WinSCP)訪問Raspberry Pi。預設密碼為raspberry。

| 💫 Login |                                   | _ |           | $\times$ |
|---------|-----------------------------------|---|-----------|----------|
|         | Session<br>File protocol:<br>SFTP |   |           |          |
| Ē.      | Host name:                        | P | ort numbe | r:       |
| -       | cbd .net                          |   |           | 22       |

#### 步驟6

輸入以下命令。請記住,每個步驟之間都需要花費一些時間。耐心點,這是值得的!

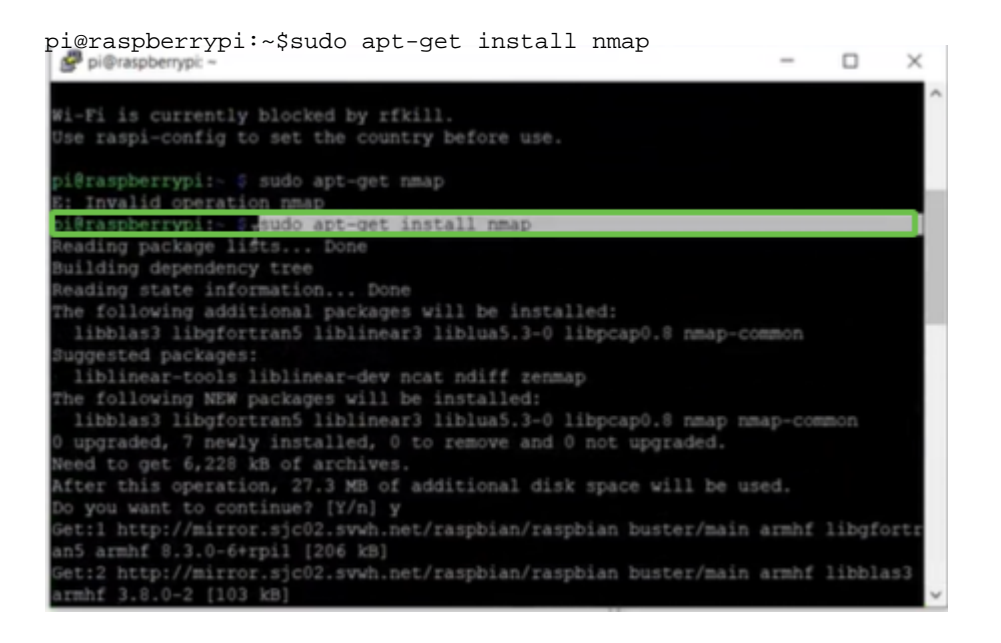

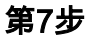

輸入以下命令。

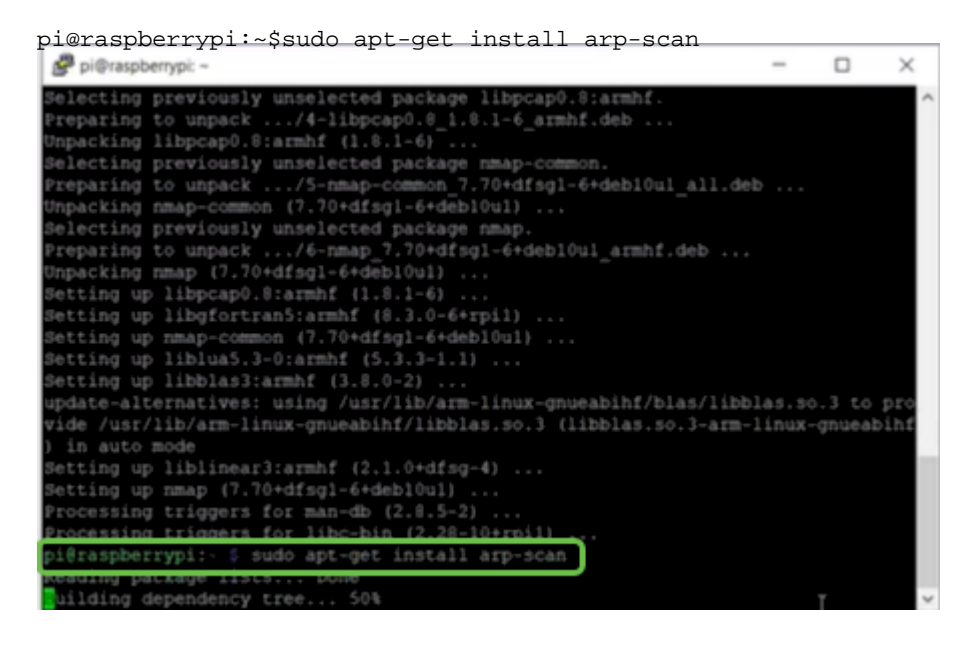

第8步(可選)

如果要檢視當前目錄中的檔案清單,請輸入以下命令。如果您知道檔名,可以跳到步驟9。

| Pi@rasp   | berrypi: ~                          | - | × |
|-----------|-------------------------------------|---|---|
| Setting u | p libnet-ssleay-perl (1.85-2+b1)    |   | 2 |
| Setting u | p arp-scan (1.9.5-1)                |   |   |
| Setting u | p libhttp-date-perl (6.02-1)        |   |   |
| Setting u | p libfile-listing-perl (6.04-1)     |   |   |
| Setting u | p libnet-http-perl (6.10-1)         |   |   |
| Setting u | p libwww-robotrules-perl (6.02-1)   |   |   |
| Setting u | p libhtml-parser-perl (3.72-3+b2)   |   |   |
| Setting u | p libio-socket-ssl-perl (2.060-3)   |   |   |
| Setting u | p libhttp-message-perl (6.18-1)     |   |   |
| Setting u | p libhtml-form-perl (6.03-1)        |   |   |
| Setting u | p libhttp-negotiate-perl (6.01-1) . |   |   |
| Setting u | p libhttp-cookies-perl (6.04-1)     |   |   |
| Setting u | p libhtml-tree-perl (5.07-2)        |   |   |
| Setting u | p libhtml-format-perl (2.12-1)      |   |   |
| Setting u | p libnet-smtp-ssl-perl (1.04-1)     |   |   |
| Setting u | p libmailtools-perl (2.18-1)        |   |   |
| Satting 1 | n libhttn-daemon-perl (6 01-3)      |   |   |

輸入以下命令。

pi@raspberrypi:~\$sh finditprobe-2.1.1.20200521-raspbian-buster\_armhf.signed.sh pi@raspberrypi Setting up libhtml-format-perl (2.12-1) ... Setting up libhtp-daemon-perl (1.04-1) ... Setting up libhtp-daemon-perl (2.05-1) ... Setting up libhtp-daemon-perl (6.01-3) ... Setting up libhtp-daemon-perl (6.05-2) ... Processing triggers for man-db (2.8.5-2) ... Processing triggers for man-db (2.8.5-2) ... pi@raspberrypi:- \$ 15 finditprobe-2.1.1.20200521-raspblan-buster\_armhf.signed.sh pi@raspberrypi:- \$ sh finditprobe-2.1.1.20200521-raspblan-buster\_armhf.signed.sh pi@raspberrypi:- \$ sh finditprobe-2.1.1.20200521-raspblan-buster\_armhf.signed.sh pi@raspberrypi:- \$ sh finditprobe-2.1.1.20200521-raspblan-buster\_armhf.signed.sh pi@raspberrypi:- \$ sh finditprobe-2.1.1.20200521-raspblan-buster\_armhf.signed.sh pi@raspberrypi:- \$ sh finditprobe-2.1.1.20200521-raspblan-buster\_armhf.signed.sh pi@raspberrypi:- \$ sh finditprobe-2.1.1.20200521-raspblan-buster\_armhf.signed.sh pi@raspberrypi:- \$ sh finditprobe-2.1.1.20200521-raspblan-buster\_armhf.signed.sh pi@raspberrypi:- \$ sh finditprobe-2.1.1.20200521-raspblan-buster\_armhf.signed.sh pi@raspberrypi:- \$ sh finditprobe-2.1.1.20200521-raspblan-buster\_armhf.signed.sh pi@raspberrypi:- \$ sh finditprobe-2.1.1.20200521-raspblan-buster\_armhf.signed.sh pi@raspberrypi:- \$ shc and end-entity certificate chain. Successfully verified toot, subca and end-entity certificate chain. Successfully verified root, subca and end-entity certificate chain. Successfully verified toot, subca and end-entity certificate chain. Successfully verified toot, subca and end-entity certificate chain. Successfully verified toot, subca and end-entity certificate chain. Successfully verified toot, subca and end-entity certificate chain. Successfully verified toot, subca and end-entity certificate chain. Successfully verified toot, subca and end-entity certificate chain. Successfully verified toot, subca kKY-cc0 RELEASE.cer Verifying archive integrity...

#### 步驟10

載入所有內容後,將Pi的IP地址輸入到Web瀏覽器中。

#### 步驟11

登入到探測。應輸入預設的使用者名稱和密碼cisco/cisco。

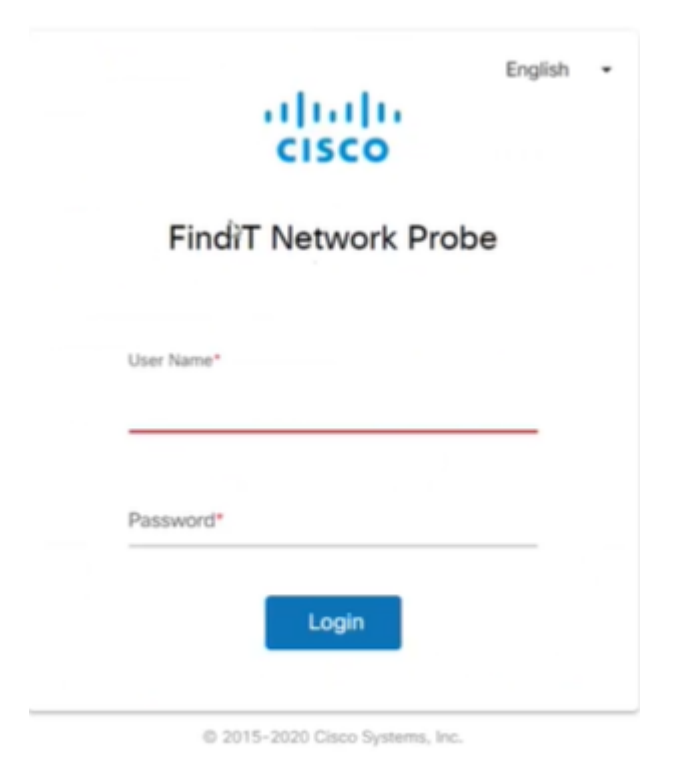

系統將要求您更改密碼。

| Change Password |               |
|-----------------|---------------|
|                 |               |
| User N          | ame cisco     |
| Old Pas         | sword*        |
|                 |               |
| New Pa          | issword*      |
| Retype          | New Password* |

## 結論

這樣,您就可以使用您的Raspberry Pi作為探針來幫助您管理網路。好好享受!